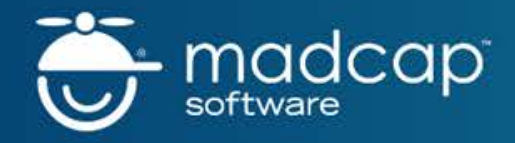

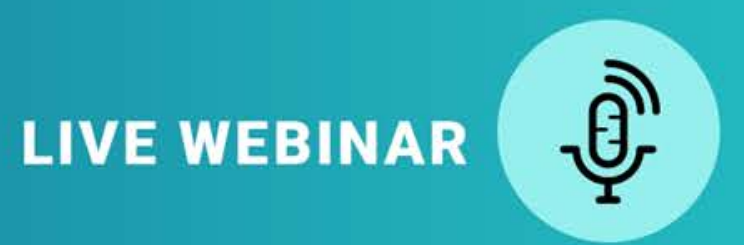

### The Framework of MadCap Flare: Understanding The Key Principles Behind How Flare Works

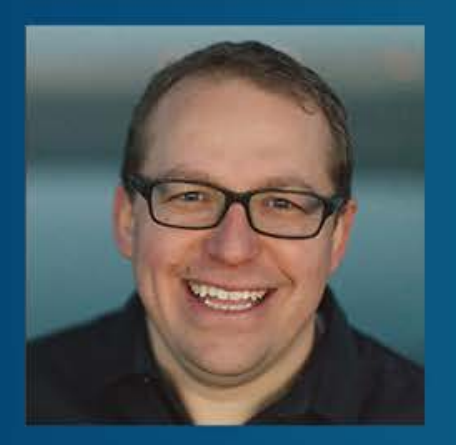

#### **PRESENTED BY:**

Daniel Ferguson, Certified Flare Instructor, Owner SmartOutput

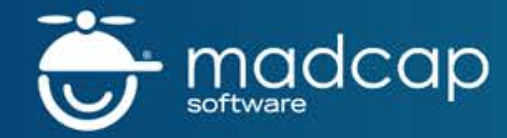

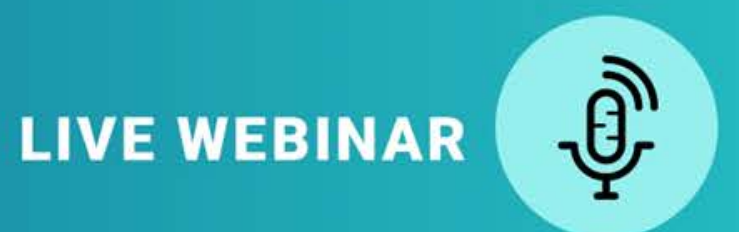

### **BEFORE WE GET STARTED...**

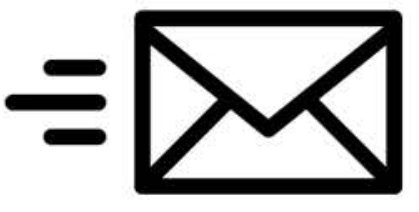

The webinar will be recorded and emailed to all registrants

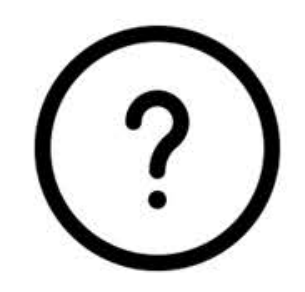

Use the Question Panel in GoToWebinar to ask questions throughout the webinar

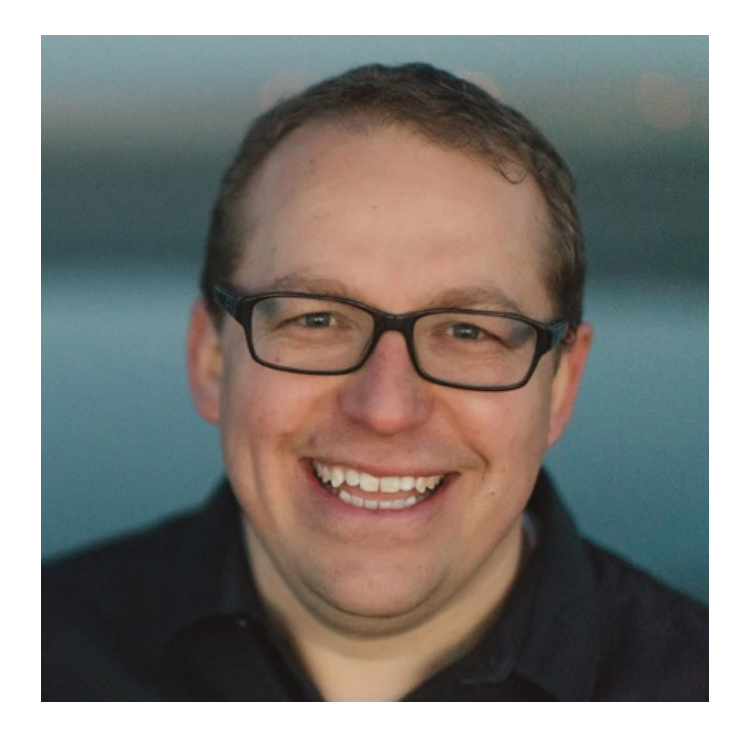

### **Daniel Ferguson**

Certified MadCap Flare Trainer & Consultant Founder of Smart Output

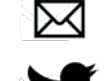

daniel@smartoutput.com

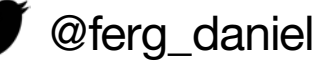

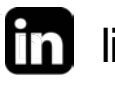

in linkedin.com/in/DanielSFerguson

smartoutput.com

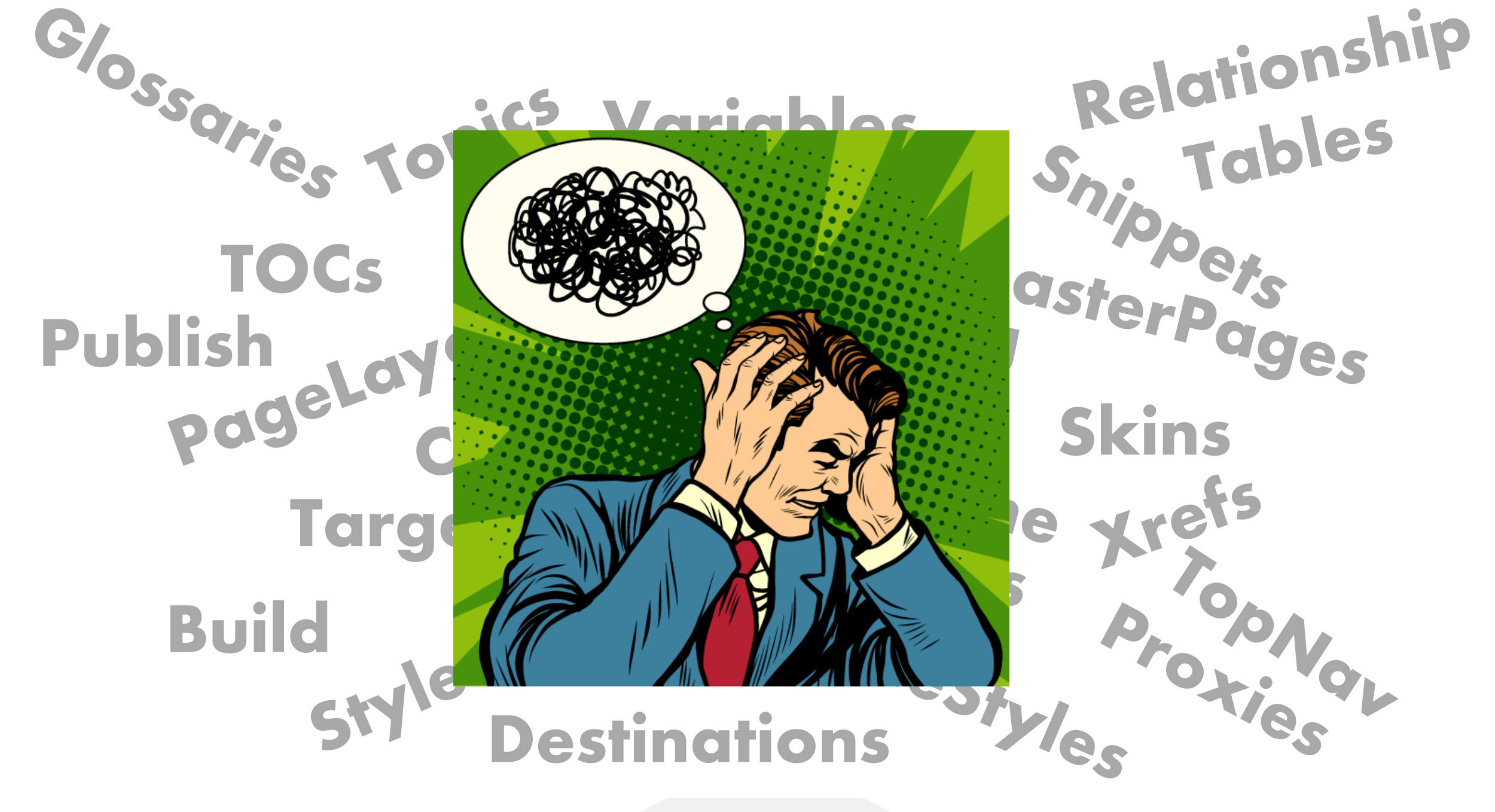

### Biggest Challenge

# Understanding how all of the pieces fit together

## Good Start you down the road from confused to empowered

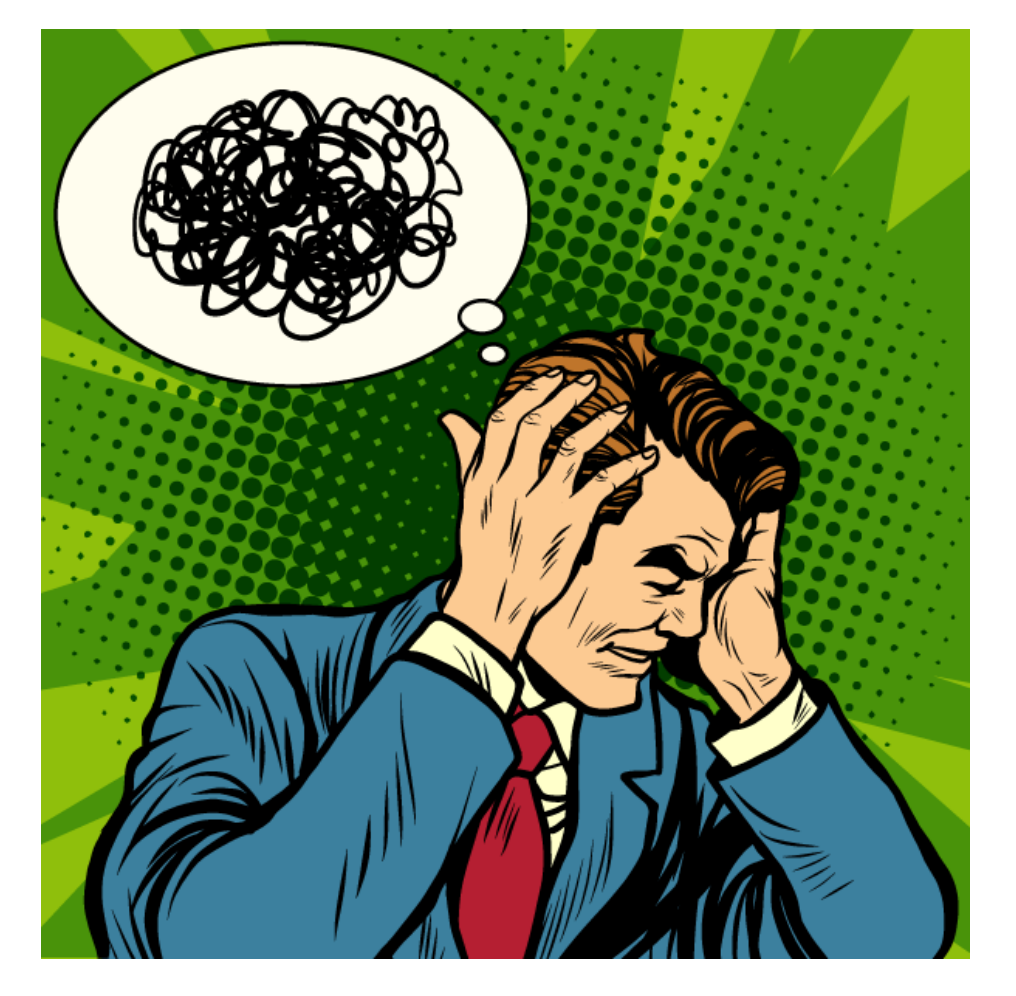

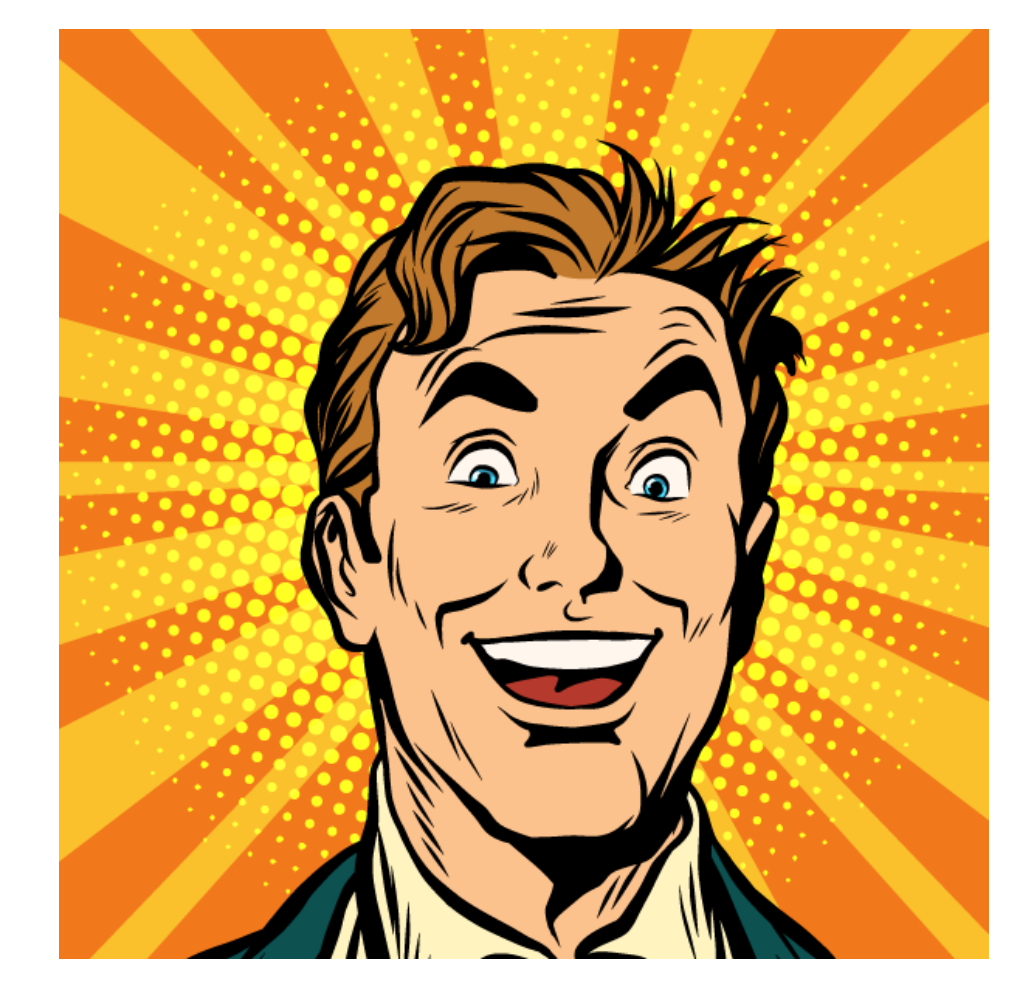

# Objectives

- Understand why Flare is designed the way it is
- Start to build an understanding of how its main pieces fit together relate to one another
- Demonstrate key aspects of the Flare interface

# Why?

### The same architecture that makes Flare confusing is what gives it its power

# "Three T's"

### Topics

Contain your content

Located in Content Explorer

TOCs

Provide organization and structure to your topics

Located in **TOCs** folder in **Project Organizer** 

Targets

Compiles ("builds") your TOC into usable output, such as PDF or HTML.

Located in **Targets** folder in **Project Organizer** 

## Demo

- 1. Create a new Flare project using the **Top Navigation and PDF Basic 2** template
- 2. Look at the relationship between Topics, TOCs, and Targets in the Flare interface
- 3. Build a target and view output

# Flare Mindset

|         | Purpose                                           | Flare filetypes                                |
|---------|---------------------------------------------------|------------------------------------------------|
| Author  | Create and structure your content                 | Topics, Snippets, Images, TOCs                 |
| Style   | Decide what you want<br>your content to look like | Stylesheet, TableStyles, Skin (HTML5 output)   |
| Build   | Compile usable output from Flare source files     | Target<br>MasterPage (HTML5), PageLayout (PDF) |
| Publish | Put the output where people can access it         | Target, Destination                            |
|         |                                                   |                                                |

# Stylesheets

Stylesheets determine the look of your content

Everything that affects how your content looks should be in the stylesheet.

Found in **Content Explorer/Resources/Stylesheets** folder

## Demo

- 1. Open a topic and stylesheet side-by-side to see how they relate.
- 2. Edit a style.
- 3. Create and apply a style class.

4. Create a TableStyle

# HTML TopNav

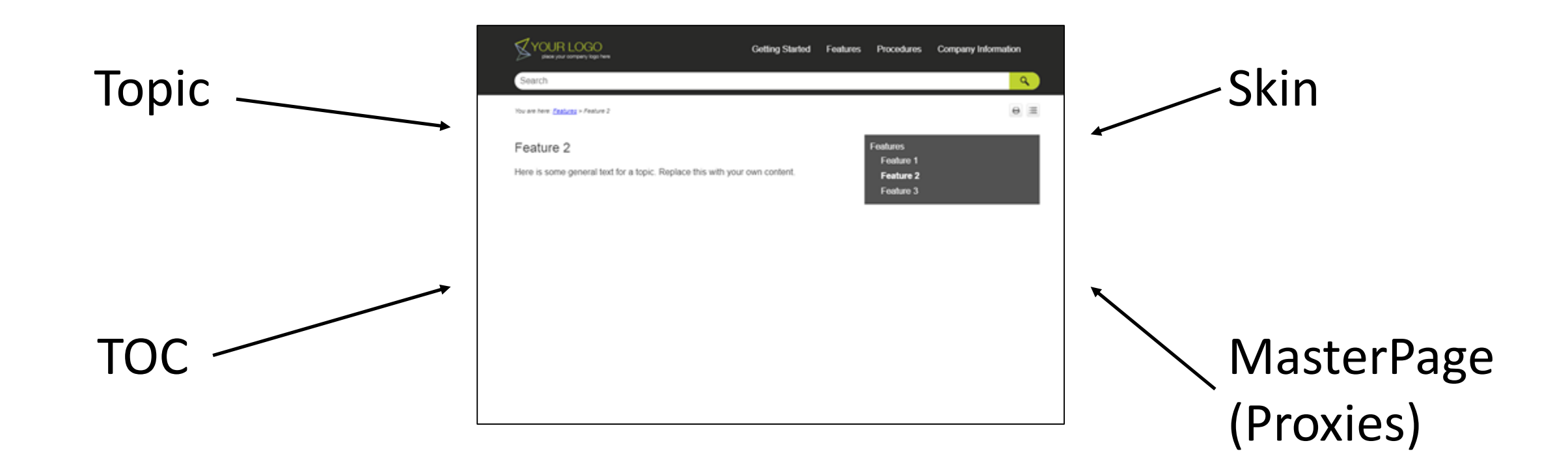

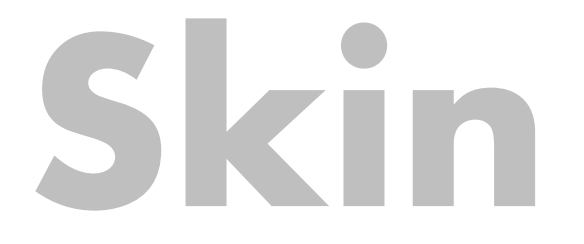

Defines the look and feel for your final online output

For TopNav, two types of skin files:

- TopNav skin: Settings for header banner, top nav menu, search bar
- **Component skins** (most common):
  - Favicon: image for browser tab, address bar, bookmark, Windows tiles
  - Menu: Styles for the side navigation (menu proxy)
- Found in **Project Organizer / Skins** folder

# MasterPage

Applies certain content to multiple (or all) topics. Like a template for online output

Found in Content Exporer/Resources/MasterPages

| MasterPage.flmsp                                                                                                    | ▼ ₽ ×          |                                                                                                    |                                                               |
|----------------------------------------------------------------------------------------------------|----------------|----------------------------------------------------------------------------------------------------|---------------------------------------------------------------|
| Image: Inspective agenump   Image: Inspective agenump   Image: Inspective agenump   Image: Image: | XML Editor Tex | Getting Started Features   Search Vou are here: Features > Feature 2   Dreadcrumbs proxy                    | ed Features Procedures Company Information                    |
| breadcrumbs proxy                                                                                                    | Editor         | Feature 2<br>Here is some general text for a topic. Replace this with your own content.<br>topic body proxy | Features<br>Feature 1<br>Feature 2<br>Feature 3<br>menu proxy |
| In depth look at MasterPages<br>https://www.madcapsoftware.com                                                                                                    | /webi          | inars/master-pages-page-layouts-where-do-i-                                                                 | <u>-start/</u>                                                |

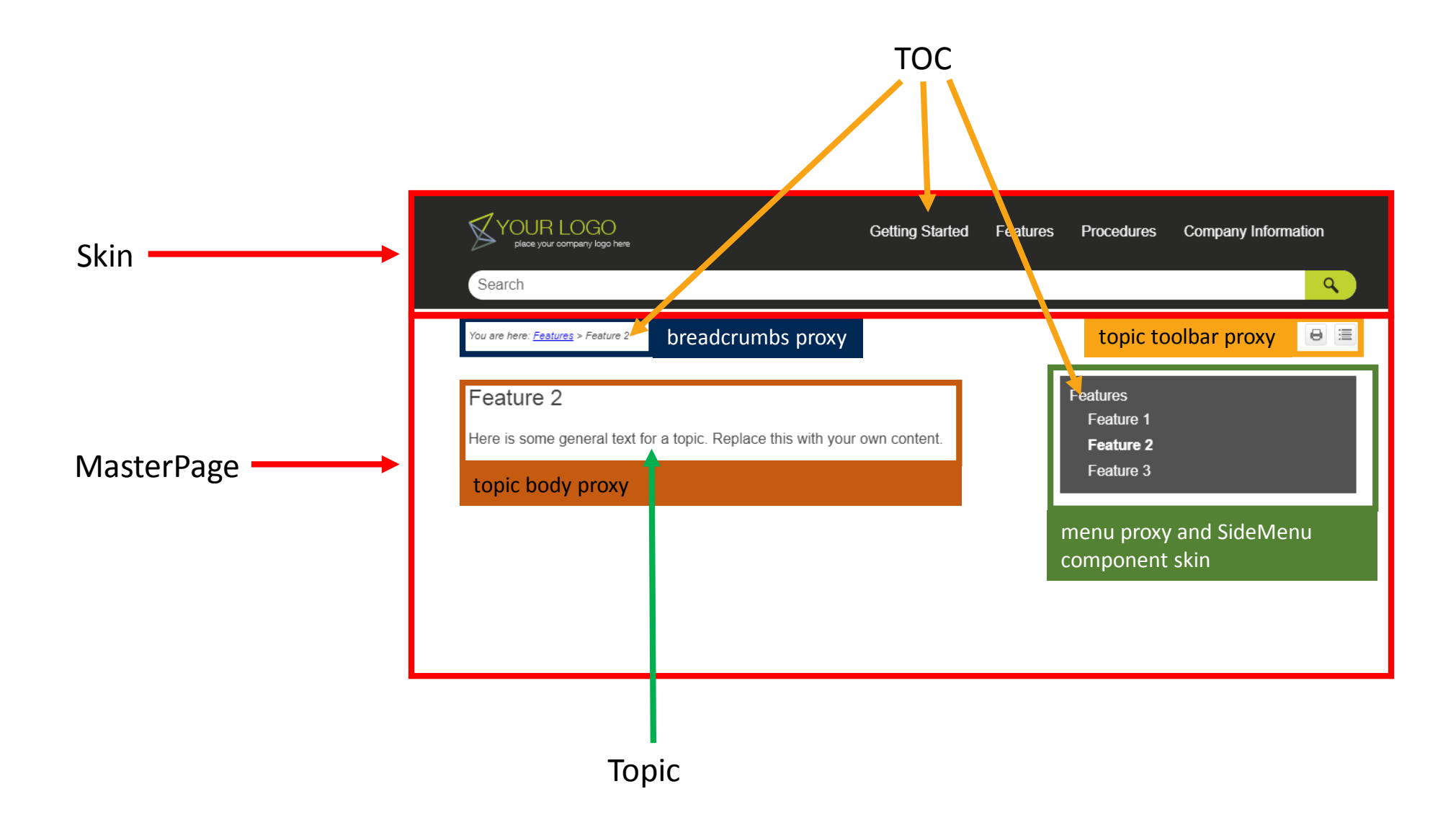

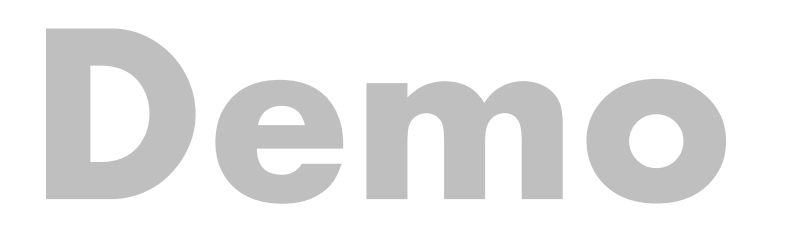

### 1. Look at how this all comes together in the target file

# Madskills

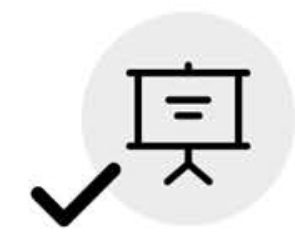

### Take Advantage of Certified Training

As a webinar attendee, receive \$100 OFF your next advanced training course.

### MadCap Flare CSS Training May 15-16, 2018 (web-based)

MadCap Flare Single Sourcing Training May 17-18, 2018 (web-based)

For more details, contact <a href="mailto:sales@madcapsoftware.com">sales@madcapsoftware.com</a>

Note: Courses subject to change. Availability based on student registration. Certain restrictions apply; cannot be combined with any other offer or promotion. Not valid on courses already purchased.

## MADINÉRLD

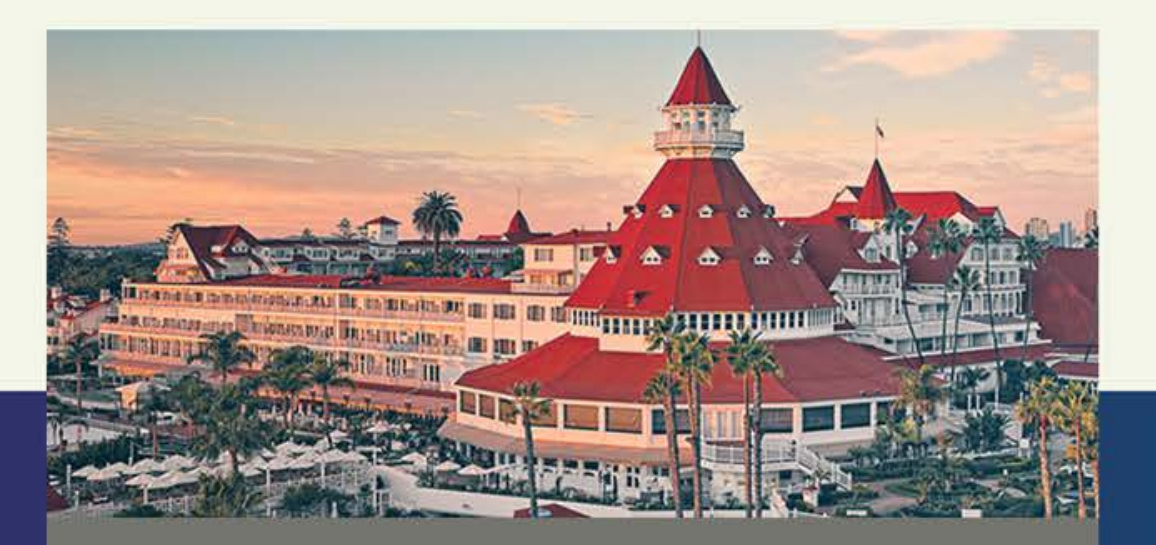

### MadWorld 2018 San Diego

JUNE 3-6, 2018 Hotel del Coronado | San Diego, California, USA

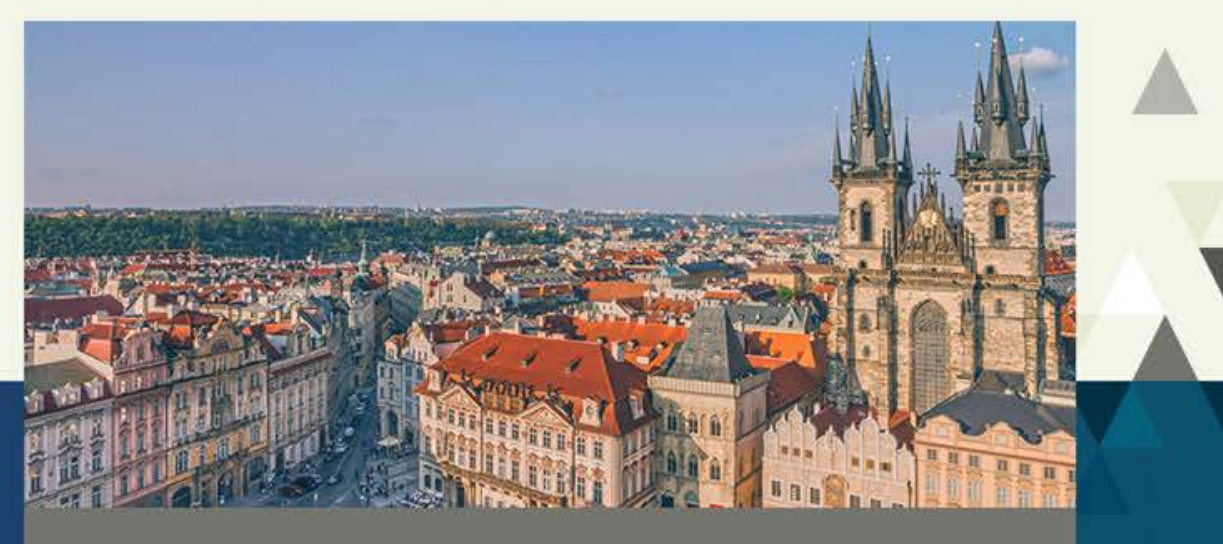

### MadWorld Europe 2018 Prague

SEPTEMBER 11-14, 2018 Boscolo Prague, Autograph Collection | Prague, Czechia

LEARN MORE AT WWW.MADCAPSOFTWARE.COM/CONFERENCE

# Questions

### Let's connect!

🖂 daniel@smartoutput.com

Øferg\_daniel

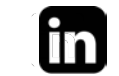

linkedin.com/in/DanielSFerguson

smartoutput.com